**ICT** Division

13/05/2013

## SUBMISSION OF THE e CDN for FCLs.

If a container is to be exported the exporter/declarent should declared a container in the CusDec. He may not have the correct container details. If so he should enter a dummy container number such as xxxxxx when submitting the CusDec. Please click the cage 19 if there is a container. If the exporter/declarent fails to do so, it will not be possible to generate the Summary Report to be sent to SAGT/SLPA at the boat note office.

| Deta   | iled Declara                                                                                                    | tion - View [2013]                                                                                                    |                                                                                                    |                        |                          |                                  |                                                             |                          |                    |
|--------|----------------------------------------------------------------------------------------------------|----------------------------------------------------------------------------------------------------|----------------------------------------------------------------------------------------------------|------------------------|--------------------------|----------------------------------|-------------------------------------------------------------|--------------------------|--------------------|
| File E | dit View H                                                                                                    | lelp                                                                                                    |                                                                                                    |                        |                          |                                  |                                                             |                          |                    |
|        |                                                                                                    |                                                                                                    |                                                                                                    |                        | 2                        |                                  |                                                             |                          |                    |
|        |                                                                                                    | PERERA & CO LTD S A<br>10, WEWELDUWA RD., WEWALDUWA,<br>KELANIYA.                                                                       |                                                                                                    |                        | 4 List                   | Customs Ref<br>15745<br>Manifest | erence Number:<br>1                                         | 3/03/201                 | 3                  |
|        |                                                                                                    |                                                                                                    | 5 Items<br>1                                                                                                    | į.                     | 6 Total Packages<br>31.0 | 5 7 Decla<br>2013                | rant's Sequence Nu<br>#4                                    | mber                     |                    |
|        | 8 Consignee TIN:<br>M/S. LEATHER LINKS,<br>36/68, WUTTUCATTAN STREET,<br>Header PERIAMET, CHENNAI 600 003<br>INDIA |                                                                                                    | 9 Person Responsible for Financial Settlement<br>PERERA & CO LTD S A<br>10, WEWELDUWA RD., WEWALDUWA,<br>KELANIYA.<br>10 Cty. first 11 Trading 12 Value De |                        |                          |                                  | ent TIN: 1040117137000                                      |                          | 37000<br>13 C.A.P. |
|        |                                                                                                    | 14 Declarant/Representative TIN: 1147451972525<br>S H FREIGHT SYSTEM INTERNATIONAL PL<br>22 CGI DISSANAYAKE FLATS<br>MALIGAWATTA COL 10 | 15 Count<br>Sri Lani<br>16 Count<br>India                                                                                                    | try of<br>ka<br>try of | Export<br>Origin         |                                  | 15A Ctry. Ex. Code<br>a LK b<br>17 Country of Dest<br>India | 17A C<br>a IN<br>ination | try Dest Cod       |
|        |                                                                                                    | 18 Vessel/Flight 19 Ctr.                                                                                                    | 20 Deliv<br>CFR                                                                                                    | ery T                  | erms                     |                                  |                                                             |                          |                    |
|        |                                                                                                    | 21 Voyage No./Date<br>125 160/3/2013                                                                                                    | 22 Curre<br>USD                                                                                                    | ncy a                  | and Total Amount         | Invoiced<br>11,580.00            | 23 Exchange Rate<br>128.866                                 | 24 Na                    | ture of<br>Transt. |

When the goods are ready and loaded into a container the Cargo Dispatch Note should be submitted to the ASYCUDA WORLD system by the exporter/declarent.

Go to Cargo Dispatch Note & select the Cargo Dispatch Note e-document .

| 附 Document library                              |
|-------------------------------------------------|
| Document View Help                              |
|                                                 |
|                                                 |
| Accounting & Payment     Or Cargo Dispatch Note |
| Cargo Dispatch Note                             |

Right click and select new.

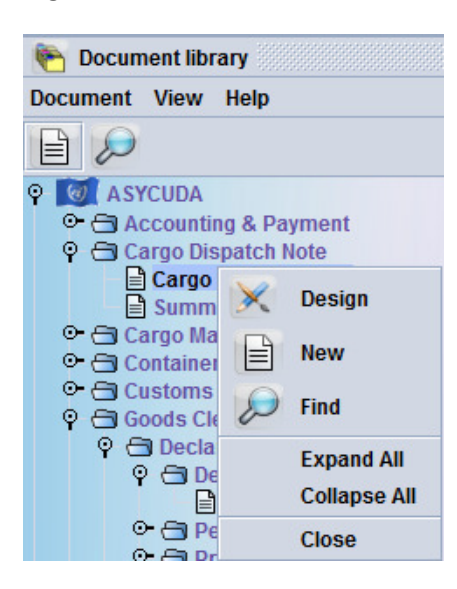

Fill the CusDec details under the CUSDEC Registration Number and click Add CUSDEC icon

| Car    | go Dispatch Note | - New [CBI         | X1]           |             |           |    |
|--------|------------------|--------------------|---------------|-------------|-----------|----|
| File E | dit View Help    | 1                  |               |             |           |    |
|        | < 👂 🕑            |                    |               |             |           |    |
|        | (C) A            | SYCUI              | DA            |             | -         |    |
|        | CUSDEC Registr   | ation Numb<br>2013 | er<br>E 10031 |             |           |    |
|        | Office Code      | Year               | Serial        | Reg. Number | Add CUSDE | EC |
|        |                  |                    |               |             |           |    |
|        |                  |                    |               |             |           |    |
|        |                  |                    |               |             |           |    |
|        |                  |                    |               |             |           |    |

Once when you press the CusDec details will be added to the CDN.

## **CUSDEC Registration Number**

| Office Code | Year | Serial | Reg. Number | Container |
|-------------|------|--------|-------------|-----------|
| CBEX1       | 2013 | E      | 10031       | YES       |
|             |      |        |             |           |
|             |      |        |             |           |

Shipper Name/Address and Consignee Name/Address will be filled automatically.

| Cargo     | Dispatch I  | lote - New [CBEX1]           |                                 |                             |           |                     |                                                                                                  |
|-----------|-------------|------------------------------|---------------------------------|-----------------------------|-----------|---------------------|--------------------------------------------------------------------------------------------------|
| File Edit | t View H    | lelp                         |                                 |                             |           |                     |                                                                                                  |
|           | 10          | 0                            |                                 |                             |           |                     |                                                                                                  |
|           |             | ASYCUDA                      |                                 |                             |           |                     |                                                                                                  |
|           |             |                              |                                 |                             |           | Registration Number | CBEX1                                                                                            |
| c         | USDEC Reg   | istration Number             |                                 |                             |           |                     |                                                                                                  |
|           | Office Cod  | e Year                       | Serial                          | Reg. Number                 | Container |                     |                                                                                                  |
|           | CBEX1       | 2013                         | E                               | 15745                       | NO        |                     |                                                                                                  |
| S         | ihipper Nan | ne/Address<br>PE<br>10<br>KE | RERA & C<br>, WEWELD<br>LANIYA. | O LTD S A<br>DUWA RD., WEW/ | ALDUWA,   | Consignee Name/Ad   | dress<br>M/S. LEATHER LINKS,<br>36/68, WUTTUCATTAN STREET,<br>PERIAMET, CHENNAI 600 003<br>INDIA |

Next fill the relevant details.

| < >> 3                                                                                                    |            |                                                                                                    |                                                   |           |                                                                                                  |                                                                                                    |
|----------------------------------------------------------------------------------------------------|------------|----------------------------------------------------------------------------------------------------|---------------------------------------------------|-----------|--------------------------------------------------------------------------------------------------|----------------------------------------------------------------------------------------------------|
| (C) A                                                                                                    | SYCUE      | A                                                                                                    |                                                   |           |                                                                                                  | and the second second s |
|                                                                                                    |            |                                                                                                    |                                                   |           | Registration Number                                                                              | CBEX1                                                                                                    |
| CUSDEC Registr                                                                                                    | ation Numb | er                                                                                                    |                                                   |           |                                                                                                  |                                                                                                    |
| Office Code                                                                                                    | Year       | Serial                                                                                                    | Reg. Number                                       | Container |                                                                                                  |                                                                                                    |
| CBEX1                                                                                                    | 2013       | E                                                                                                    | 15745                                             | NO        |                                                                                                  |                                                                                                    |
|                                                                                                    |            | PERERA & CO<br>10, WEWELD                                                                                                    | O LTD S A<br>DUWA RD., WEW                        | ALDUWA,   | Consignee Name/Address                                                                           | ,<br>M/S. LEATHER LINKS,<br>36/68, WUTTUCATTAN STREE<br>DERIAMET, CHENNAI 600.003                                                                                                    |
|                                                                                                    |            | PERERA & C<br>10, WEWELD<br>KELANIYA.                                                                                             | O LTD S A<br>DUWA RD., WEW.                       | ALDUWA,   | Consignee Name/Address                                                                           | ,<br>M/S. LEATHER LINKS,<br>36/68, WUTTUCATTAN STREE<br>PERIAMET, CHENNAI 600 003<br>INDIA                                                                                                    |
| Voyage Number                                                                                                    | r          | PERERA & C<br>10, WEWELD<br>KELANIYA.<br>79W                                                                                      | O LTD S A<br>DUWA RD., WEW                        | ALDUWA,   | Consignee Name/Address Port of Loading                                                           | M/S. LEATHER LINKS,<br>36/68, WUTTUCATTAN STREE<br>PERIAMET, CHENNAI 600 003<br>INDIA<br>COLOMBO                                                                                                    |
| Voyage Number<br>Voyage Date                                                                                                | r          | PERERA & C<br>10, WEWELD<br>KELANIYA.<br>79W<br>13/05/2013                                                                        | O LTD S A<br>DUWA RD., WEW                        | ALDUWA,   | Port of Loading                                                                                  | M/S. LEATHER LINKS,<br>36/68, WUTTUCATTAN STREE<br>PERIAMET, CHENNAI 600 003<br>INDIA<br>COLOMBO<br>TUTICORIN                                                                                                    |
| Voyage Number<br>Voyage Date<br>B/L No.                                                                                     | r          | PERERA & C<br>10, WEWELD<br>KELANIYA.<br>79W<br>13/05/2013<br>APLU007878                                                          | O LTD S A<br>DUWA RD., WEW<br>BCXT                | ALDUWA,   | Port of Loading<br>Port of Discharge<br>Ex Vessel                                                | M/S. LEATHER LINKS,<br>36/68, WUTTUCATTAN STREE<br>PERIAMET, CHENNAI 600 003<br>INDIA<br>COLOMBO<br>TUTICORIN<br>EX VESS                                                                                                    |
| Voyage Number<br>Voyage Date<br>B/L No.<br>Name of Driver                                                                   | r          | PERERA & C<br>10, WEWELD<br>KELANIYA.<br>79W<br>13/05/2013<br>APLU007878<br>R.D.W.PREM                                            | O LTD S A<br>DUWA RD., WEW<br>BCXT<br>AKEERT      | ALDUWA,   | Port of Loading<br>Port of Discharge<br>Ex Vessel<br>Vessel Op.Code                              | M/S. LEATHER LINKS,<br>36/68, WUTTUCATTAN STREE<br>PERIAMET, CHENNAI 600 003<br>INDIA<br>COLOMBO<br>TUTICORIN<br>EX VESS<br>OLS                                                                                                    |
| Voyage Number<br>Voyage Date<br>B/L No.<br>Name of Driver<br>Lorry Reg. No.                                                 | r          | PERERA & C<br>10, WEWELD<br>KELANIYA.<br>79W<br>13/05/2013<br>APLU007878<br>R.D.W.PREM<br>WP -KL 3026                             | O LTD S A<br>DUWA RD., WEW<br>BCXT<br>AKEERT      | ALDUWA,   | Port of Loading<br>Port of Discharge<br>Ex Vessel<br>Vessel Op.Code<br>Cont. Op.Code             | M/S. LEATHER LINKS,<br>36/68, WUTTUCATTAN STREE<br>PERIAMET, CHENNAI 600 003<br>INDIA<br>COLOMBO<br>TUTICORIN<br>EX VESS<br>OLS<br>OLS                                                                                                    |
| Voyage Number<br>Voyage Date<br>B/L No.<br>Name of Driver<br>Lorry Reg. No.<br>Trailer Reg. No.                             | c.         | PERERA & C<br>10, WEWELD<br>KELANIYA.<br>79W<br>13/05/2013<br>APLU007878<br>R.D.W.PREM<br>WP -KL 3026<br>XYZ- 2013                | O LTD S A<br>DUWA RD., WEW<br>BCXT<br>AKEERT<br>5 | ALDUWA,   | Port of Loading<br>Port of Discharge<br>Ex Vessel<br>Vessel Op.Code<br>Cont. Op.Code<br>SLPA No. | M/S. LEATHER LINKS,<br>36/68, WUTTUCATTAN STREE<br>PERIAMET, CHENNAI 600 003<br>INDIA<br>COLOMBO<br>TUTICORIN<br>EX VESS<br>OLS<br>OLS<br>13/SER/250827                                                                                                    |
| Voyage Number<br>Voyage Date<br>B/L No.<br>Name of Driver<br>Lorry Reg. No.<br>Trailer Reg. No.<br>Package                  | r          | PERERA & C<br>10, WEWELC<br>KELANIYA.<br>79W<br>13/05/2013<br>APLU007878<br>R.D.W.PREM<br>WP -KL 3026<br>XYZ- 2013                | O LTD S A<br>DUWA RD., WEW<br>BCXT<br>AKEERT<br>5 | ALDUWA,   | Port of Loading<br>Port of Discharge<br>Ex Vessel<br>Vessel Op.Code<br>Cont. Op.Code<br>SLPA No. | M/S. LEATHER LINKS,<br>36/68, WUTTUCATTAN STREE<br>PERIAMET, CHENNAI 600 003<br>INDIA<br>COLOMBO<br>TUTICORIN<br>EX VESS<br>OLS<br>OLS<br>13/SER/250827                                                                                                    |
| Voyage Number<br>Voyage Date<br>B/L No.<br>Name of Driver<br>Lorry Reg. No.<br>Trailer Reg. No.<br>Package<br>Pakage Number | r          | PERERA & C<br>10, WEWELC<br>KELANIYA.<br>79W<br>13/05/2013<br>APLU007878<br>R.D.W.PREM<br>WP -KL 3026<br>XYZ- 2013<br>Pakage Type | O LTD S A<br>DUWA RD., WEW<br>BCXT<br>AKEERT<br>5 | ALDUWA,   | Port of Loading<br>Port of Discharge<br>Ex Vessel<br>Vessel Op.Code<br>Cont. Op.Code<br>SLPA No. | M/S. LEATHER LINKS,<br>36/68, WUTTUCATTAN STREE<br>PERIAMET, CHENNAI 600 003<br>INDIA<br>COLOMBO<br>TUTICORIN<br>EX VESS<br>OLS<br>OLS<br>13/SER/250827                                                                                                    |

| rgo Dispatch Note - New [CE<br>Edit View Help | 3EX1]          |                 |                  |                                                               |
|-----------------------------------------------|----------------|-----------------|------------------|---------------------------------------------------------------|
| Package                                       | Pakage Type    | Volume          | Description of G |                                                               |
| 31                                            | 5M             | 1000            | SA 240 CEYLON    | I BLACK TEA -VG 12 SLIS                                       |
| Container                                     |                |                 |                  |                                                               |
| Container Number                              | Container Type | Seal No.        | Container Mark   | Gross Weight                                                  |
| FCIU931000-7                                  | 20H6           | 0127657/6464580 | 7102             | 1698                                                          |
| Temperature Required                          |                |                 |                  |                                                               |
| Shipping Note Office                          |                |                 |                  | Customs Officer                                               |
| Signature and Date                            |                |                 |                  | Date & Time of Arrival at Customsgate                         |
|                                               |                |                 |                  |                                                               |
|                                               |                |                 |                  | The container/lorry was stuffed/loaded under                  |
|                                               |                |                 |                  | this container/lorry is safe to be handled in po<br>Declarant |
|                                               |                |                 |                  | Signature and Data                                            |

Click on the **Wark** and the document will be verified.

|        | go Dispatch | Note - I | New [CBEX1 | ]      |             |           |                     |
|--------|-------------|----------|------------|--------|-------------|-----------|---------------------|
| File I | Edit View   | Help     |            |        |             |           |                     |
| ۲      | ~ &         | 2        |            |        |             |           |                     |
| 1      |             | AS       | YCUDA      |        |             |           |                     |
|        |             |          |            |        |             |           | Registration Number |
|        | CUSDEC Re   | gistrati | on Number  |        |             |           |                     |
|        | Office Co   | de       | Year       | Serial | Reg. Number | Container | Message             |
|        |             |          |            |        |             |           |                     |
|        | CBEX1       |          | 2013       | E      | 15745       | NO        |                     |
|        | CBEX1       |          | 2013       | E      | 15745       | NO        | Document verified!  |

Next click on the

/

mark and the document will be registered.

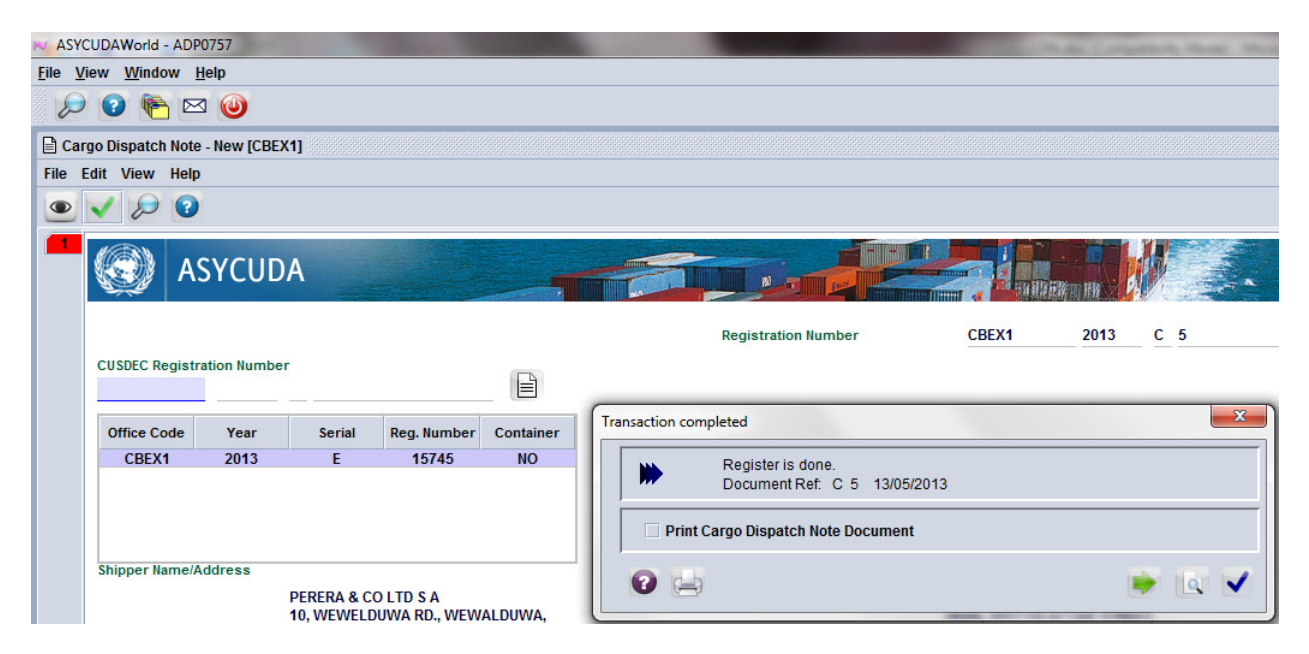

The document reference number will appear. In this case it is C 5 of 13/05/2013.

Take a print out and hand over to the Driver of the container carrier. Please instruct him to hand over the same to the NCT gate Customs staff.

A CusDec may have 20 containers. In such a scenario 20 CDNs should be submitted. One each for a container.

If the exporter himself will submit the CDN he should sign an MOU with the Customs.

## NCT GATE STAFF WORK WITH REGARD TO THE E-CDN.

Retrieve the e-CDN giving correct information.

| 😥 Cargo Dispatch No      | ote finder                                             |                                                  | с <sup>к</sup> Х    |
|--------------------------|--------------------------------------------------------|--------------------------------------------------|---------------------|
| There is no proceed to f | document matching your s<br>ind a specific document Ca | election. Please enter new<br>irgo Dispatch Note | selection data, and |
| Name                     | criteria                                               | value #1                                         | value #2            |
| Document Status          | equals                                                 | Registered                                       |                     |
| Dispatch Note Office     | equals                                                 | CBEX1                                            |                     |
| Dispatch Note Serial     | equals                                                 | С                                                |                     |
| Dispatch Note Number     | equal                                                  | 5                                                |                     |
| Dispatch Note Date       | equal                                                  | 13                                               |                     |
| Container Number         | equals                                                 | FCIU931000-7                                     |                     |
|                          |                                                        |                                                  |                     |
| 0 🕱 🖨 🛎                  |                                                        |                                                  |                     |

Once the relevant CDN is located right click on the same.

| 🔎 Cargo [      | )ispatch Note                | finder                  |                |                  |                      |                       | цк.  | ×   |
|----------------|------------------------------|-------------------------|----------------|------------------|----------------------|-----------------------|------|-----|
| ) (            | One documen<br>rom the local | t found! Please<br>menu | select a docur | ment an          | id sel               | ect an acti           | ion  |     |
| Dispatch Note. | Dispatch N                   | Dispatch No             | Dispatch N     | ote Date         | e C                  | ontainer I            | Num  | ber |
|                |                              |                         |                | €?<br> ₽<br> \$} | Viev<br>Arriv<br>Can | v<br>val Ackno<br>cel | wlea | lge |
|                |                              |                         |                | Ĩ                | Deta                 | ails                  |      |     |
| 0 🗷 🛛          |                              |                         |                |                  |                      | -                     |      | ×   |

Click on the Arrival Acknowledge. When you scroll down you will see that customs officers name appears at the bottom of the e-CDN.

| Container Number     | Container Type | Seal No.        | Container Mark | Gross Weight                                        |
|----------------------|----------------|-----------------|----------------|-----------------------------------------------------|
| FCIU931000-7         | 20H6           | 0127657/6464580 | 7102           | 1698                                                |
|                      |                |                 |                |                                                     |
| Temperature Required |                |                 |                |                                                     |
| 30                   |                |                 |                |                                                     |
|                      |                |                 |                |                                                     |
|                      |                |                 |                |                                                     |
| Shipping Note Office |                |                 |                | Customs Officer                                     |
| Signature and Date   |                |                 |                | Date & Time of Arrival at Customsgate               |
|                      |                |                 |                | WMT MAHAULPATHA                                     |
|                      |                |                 |                | 13/05/2013 16:47                                    |
|                      |                |                 |                |                                                     |
|                      |                |                 |                | _                                                   |
|                      |                |                 |                | attrict accurity conditions & Leastify that         |
|                      |                |                 |                | this container/learny is cafe to be handled in part |
|                      |                |                 |                | Declarant                                           |
|                      |                |                 |                | Declarant                                           |
|                      |                |                 |                | Signature and Date                                  |
|                      |                |                 |                | -                                                   |